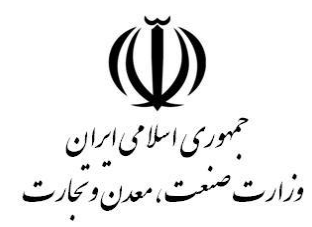

مركز توسعه تحارت الكترونيكي

مركز صدوركوابهي الكترونيكي مياني عام

# راهنمای ثبت نام غیر حضوری گواهی الکترونیکی

# (ثبت نام، ثبت درخواست و صدور گواهی)

طبقهبندی: عادی

شناسه سند: GICA-Reg-01

شماره بازنگری :۰٫۹۶

تاریخ بازنگری: ۱۴۰۱/۰۸/۰۳

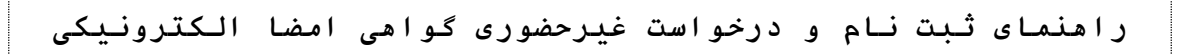

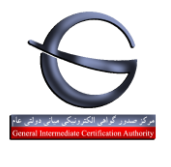

| طبقـەبـندى:<br>عادى | سند GICA-Reg-01 | شناسه | ماره بازنگری<br>: ۱۹۴، | خ بازنگری : شم<br>۱۴۰۱/۰۱/۲ | Criteral laternediate Certific |
|---------------------|-----------------|-------|------------------------|-----------------------------|--------------------------------|
|                     |                 |       |                        |                             |                                |

#### فهرست مطالب

| ۳  | مقدمه                                             |
|----|---------------------------------------------------|
| ٣  | الزامات ثبت نام                                   |
| ۴  | مراحل ثبت نام و ثبت درخواست صدور گواهی            |
| ٤  | انواع گواهی                                       |
| ٥  | تفاوت گواهی ها                                    |
| ٦  | فر آیند ثبت نام                                   |
| ١. | فراموشی رمز عبور                                  |
| ٠٢ | ورود به كارتابل متقاضيان گواهي امضا الكترونيكي    |
| ۱۳ | ثبت درخواست گواهي الکترونيکي                      |
| ١٤ | مثال۱: درخواست گواهی مهرسازمانی وابسته به غیردولت |
| ۱۹ | مثال۲: درخواست گواهی شخص حقیقی وابسته به غیردولت  |
| ۲٥ | مثال۳: در خواست گواهی شخص حقیقی مستقل             |
| ۲۹ | ثبت درخواست گواهی از طریق CSR                     |
| ٣٣ | ليست درخواست هاي صدور گواهي                       |
| ٣٦ | خريد غيرحضوري توكن                                |
| ٣٧ | مراجعه به دفاتر ثبت نام                           |
| ۳۸ | پيوست١: جدول تعرفه                                |

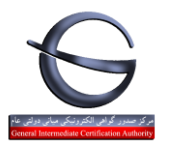

| - تاریخ بارتکری : شماره بارتکری شناسه سند GICA-Reg-01 طبقهبندی:<br>عادی ۱۴۰۱/۰۱/۳۰ |
|------------------------------------------------------------------------------------|
|------------------------------------------------------------------------------------|

#### مقدمه

اخذ گواهی الکترونیکی در روش مراجعه حضوری با چالش هایی مواجه است از جمله:

- تکمیل فرم های کاغذی و خوانا نبودن اطلاعات
  - ناقص بودن مدار ک
  - قطع بودن سرویس
  - زمان بر بودن ثبت اطلاعات در سامانه

به همین دلیل امکان ثبت نام غیرحضوری برای مراجعان گواهی الکترونیکی فراهم شده است. در این روش، اشخاص می توانند با مراجعه به آدرس <u>https://www.gica.ir/totalca</u> ثبت نام نموده و فرم درخواست گواهی الکترونیکی خود را تکمیل نمایند. از مزایای این روش میتوان به موارد زیر اشاره کرد:

- فرم های کاغذی حذف می گردد.
- اشتباه در ورود اطلاعات کاهش می یابد.
- صحت سنجی مشخصات هویتی هنگام ثبت نام انجام می گردد.
  - زمان انتظار برای دریافت گواهی کاهش می یابد.

### الزامات ثبت نام

متقاضی باید قبل از اقدام به ثبت نام موارد زیر را فراهم نماید:

- داشتن سیم کارت از یکی از اپراتورهای تلفن همراه به نام خود
   چنانچه سیم کارتی به نام خود ندارید برای درخواست گواهی الکترونیکی به صورت حضوری اقدام نمایید.
  - کد پستی محل سکونت(کد پستی ۱۰ رقمی مطابق با قبض تلفن ثابت)
    - تلفن ثابت
    - آدرس ایمیل
    - اسکن مدارک شامل (کارت ملی)

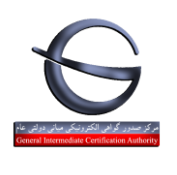

|--|

## مراحل ثبت نام و ثبت درخواست صدور گواهی

- وارد پورتال مرکز صدور گواهی میانی عام شوید. از منوی سمت راست پورتال گزینه ثبت نام غیر حضوری گواهی الکترونیکی را انتخاب نمایید.
  - فرم ثبت نام را مطابق با بخش فرآیند ثبت نام تکمیل نمایید. اشخاص حقوقی به نام نماینده سازمان /شرکت ثبت نام نمایند.
- بعد از ثبت نام از سمت راست <u>پورتال مرکز صدور گواهی الکترونیکی میانی عام</u> کد ملی و رمز عبوری که هنگام ثبت نام استفاده نموده
   اید را وارد نموده و دکمه ورود متقاضیان گواهی الکترونیکی را انتخاب کنید.
- بعد از ورود به سامانه پیغام خوشامدگویی نمایش داده میشود. منوی اصلی زیر پیغام خوش آمدگویی قرار داد. از منو گزینه «ثبت درخواست گواهی الکترونیکی» را انتخاب کنید .
- در پنجره درخواست جدید ، نوع گواهی را با توجه به بخش انواع گواهی انتخاب نمایید و فرم نمایش داده شده را تکمیل کنید. مدارک
   مورد نیاز را بارگذاری نموده و مرحله بعد را انتخاب کنید.
  - تعرفه گواهی را از طریق درگاه اینترنتی پرداخت نمایید.
  - چنانچه پرداخت شما موفقیت آمیز باشد برای درخواست ثبت شده کد رهگیری صادر می شود.
  - برای دسترسی به کد رهگیری، از منو، لیست درخواست های صدور گواهی را انتخاب نمایید .
    - توکن را از سامانه های فروش غیرحضوری خریداری نمایید.
- بعد از خرید توکن و دریافت آن با به همراه داشتن کد رهگیری ، اصل مدارک آپلود شده به صورت حضوری جهت احراز هویت و صدور گواهی خود روی توکن به نزدیکترین دفتر ثبت نام مراجعه نمایید.
- بعد از صدور گواهی توسط دفتر ثبت نام، میتوانید از توکن خود در سامانه ای که از شما گواهی الکترونیکی درخواست نموده است استفاده نمایید.

## انواع گواهی

اشخاص حقوقی و حقیقی با توجه به نیاز خود می توانند از انواع گواهی های معرفی شده استفاده نمایند.

- متقاضى وابسته به دولت (بخش دولتى) شامل دو محصول
- گواهی شخص حقیقی وابسته به دولت
  - گواهی مهر سازمانی وابسته به دولت
- متقاضى وابسته به غيردولت (بخش خصوصى) شامل دو محصول
- گواهی شخص حقیقی وابسته به غیر دولت
- گواهی مهر سازمانی وابسته به غیر دولت
  - متقاضی مستقل(افراد حقیقی) شامل یک محصول
  - گواهی شخص حقیقی مستقل

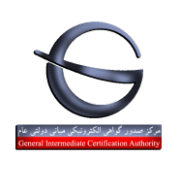

راهنمای ثبت نام و درخواست غیرحضوری گواهی امضا الکترونیکی

| طبقەبندى: | شناسه سند GICA-Reg-01 | شماره بازنگری | تاریخ بازنگری : |
|-----------|-----------------------|---------------|-----------------|
| عادى      |                       | : ۱۹۴۰        | ۱۴۰۱/۰۱/۳۰      |
|           | å                     |               | h               |

| محصول                                | نوع گواهی                  | گروه کاربران        |  |
|--------------------------------------|----------------------------|---------------------|--|
| گواهی شخص حقیقی وابسته به دولت       | متقاف مادسته بمرات         | ites (istumed statu |  |
| گواهی مهر سازمانی وابسته به دولت     | للتفاعلي وابسته بدكونك     |                     |  |
| گواهی شخص حقیقی وابسته به غیر دولت   | ترامع برخط متسام بفاقتم    | شرکت های خصوصی و    |  |
| گواهی مهر سازمانی وابسته به غیر دولت | للتفاضي وابسته بالعير كونك | غيردولتى            |  |
| گواهی شخص حقیقی مستقل                | متقاضى مستقل               | اشخاص حقيقي         |  |

تذكر: نوع گواهی و محصول را با توجه به الزامات سامانه ای كه میخواهید از آن استفاده نمایید انتخاب كنید.

به عنوان مثال:

- نوع گواهی مورد استفاده در سامانه جامع تجارت، برای تمامی کاربران(حقیقی یا حقوقی- دولتی یا غیردولتی)، "متقاضی مستقل"
   باشد.
  - نوع گواهی برای صدور بارنامه جهت شرکت های حمل و نقل "متقاضی وابسته به غیردولت" و محصول "گواهی شخص حقیقی وابسته به غیردولت" می باشد.
  - اما در سامانه تدارکات الکترونیکی دولت با توجه به نوع کاربر از انواع گواهی استفاده می شود. برای اطلاعات بیشتر به لینک های
     زیر مراجعه نمایید:

انواع گواهی امضای الکترونیکی کاربران بخش دولتی قابل استفاده در سامانه تدارکات الکترونیکی دولت https://www.setadiran.ir/setad/file?id=12274 انواع گواهی امضای الکترونیکی کاربران بخش خصوصی قابل استفاده در سامانه تدارکات الکترونیکی دولت https://www.setadiran.ir/setad/file?id=12284

### تفاوت گواهی ها

| گواهی شخص حقیقی مستقل | گواهی شخص حقیقی وابسته به     | گواهی مهرسازمانی وابسته به  | مشخصات       |
|-----------------------|-------------------------------|-----------------------------|--------------|
|                       | دولت/غيردولت                  | دولت/غيردولت                |              |
| حقيقى                 | حقيقى                         | حقوقى                       | مالكيت گواهي |
| - نام و نام خانوادگی  | - نام و نام خانوادگی          | - نام سازمان                | مشخصات قابل  |
| - كد ملى              | - كد ملى                      | - شناسه ملی سازمان          | درج در گواهی |
|                       | - شناسه ملی سازمان            | - نوع سازمان دولتي/غيردولتي |              |
|                       | - سمت سازمانی                 |                             |              |
|                       | - نوع سازمان دولتي / غيردولتي |                             |              |
| يكساله/دوساله         | يكساله/دوساله                 | يكساله/دوساله               | اعتبار گواهی |

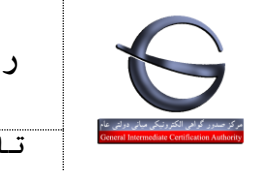

## فرآيند ثبت نام

برای ثبت نام به آدرس https://www.gica.ir/totalca مراجعه نمایید:

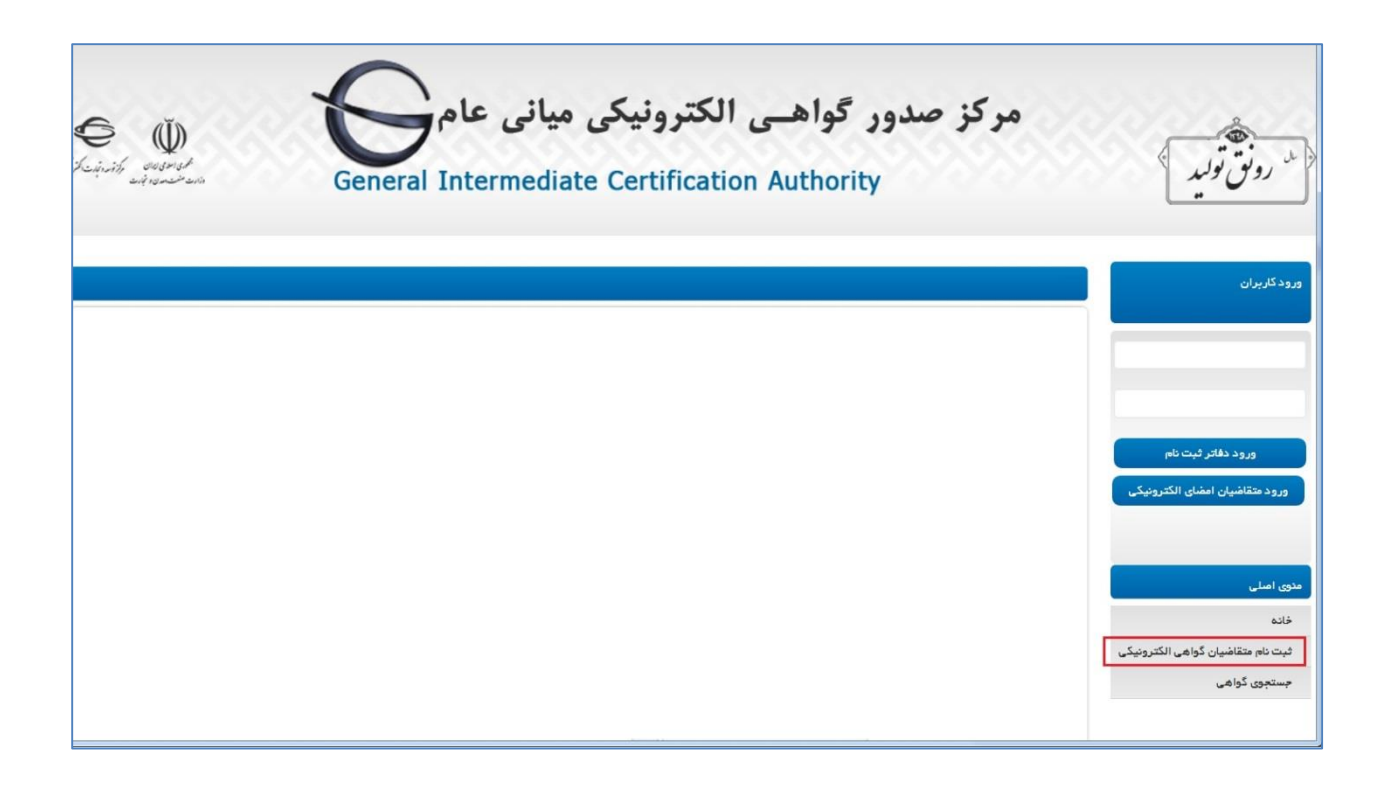

گزینه «ثبت نام متقاضیان گواهی الکترونیکی» را از منو انتخاب نمایید. تا صفحه بعدی نمایش داده شود.

ثبت نام باید به نام شخص مالک گواهی یا نماینده شرکت حقوقی انجام شود.

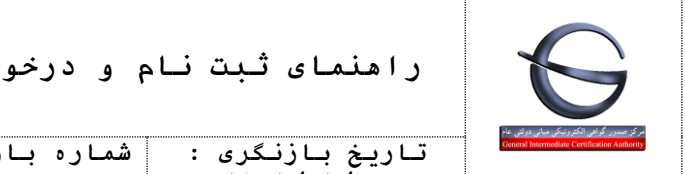

| طبقەبندى: | GICA-Reg-01 is a dation | ه بازنگری | شمار | تاريخ بازنگرى : |  |
|-----------|-------------------------|-----------|------|-----------------|--|
| عادى      |                         | • , 9 9   | :    | 18.1/.1/8.      |  |

| مات ھویتی                                                             |                                                |   |  |
|-----------------------------------------------------------------------|------------------------------------------------|---|--|
| ىليت:                                                                 | ايرانى                                         | ~ |  |
| کدملی (نام کاربری)                                                    |                                                |   |  |
| تاريخ تولد                                                            |                                                |   |  |
| کد پستی دہ رقمی                                                       |                                                |   |  |
| تلفن همراه                                                            |                                                |   |  |
| نوجه: مالکیت شماره تلفن همر اه با<br>نوجه: موارد ستاره دار الزامی است | ه باید مطابق با کد ملی و ار د شده باشد.<br>ست. |   |  |

فرم ثبت نام را با اطلاعات زیر تکمیل نمایید:

- ملیت: چنانچه شناسنامه ایرانی دارید از ملیت ایرانی استفاده نمایید در غیر این صورت اتباع خارجی را انتخاب نمایید.
  - کد ملی / کد فراگیر: برای ملیت ایرانی، کد ملی و برای اتباع خارجی کد فراگیر اتباع خارجی را وارد نمایید.
- تاریخ تولد: تاریخ تولد را به صورت کامل yyyy/mm/dd و مطابق با کارت ملی وارد نمایید. (به عنوان مثال ۱۳۵۹/۰۱/۰)
  - کد پستی: کد پستی ۱۰ رقمی خود را مطابق با قبض تلفن وارد نمایید.
     چنانچه اشتباهی در کد پستی درج شده وجود داشته باشد خطای زیر نمایش داده می شود:
     خطا در دریافت اطلاعات جغرافیایی
  - تلفن همراه: شماره موبایل خود را به فرمت \*\*\*\*\*\*\*\*\* 09 وارد نمایید.( به عنوان مثال ۰۹۱۲۱۲۳۴۵۶)
     چنانچه مالکیت خط موبایل وارد شده به نام متقاضی نباشد پیغام خطای زیر نمایش داده می شود:
     شماره تلفن همراه ثبت شده، مربوط به کدملی مشخص شده نمی باشد.

پس از تکمیل کردن فرم، دکمه **مرحله بعد** را انتخاب نمایید.

| الكترونيكى         | یرحضوری گواهی امضا ا  | راهنمای ثبت نام و درخواست غ                        |                                              |
|--------------------|-----------------------|----------------------------------------------------|----------------------------------------------|
| طبقەبىندى:<br>عادى | شناسه سند GICA-Reg-01 | تاریخ بازنگری : شماره بازنگری<br>۱۴۰۱/۰۱/۳۰ : ۱۴۰۱ | General Intermediate Certification Authority |

| ۳ تکمیل اطلعات | ۲ دریافت رمز یکبار مصرف     | ۱ احراز هویت            |
|----------------|-----------------------------|-------------------------|
|                |                             | – دریافت رمز یکبار مصرف |
|                | ۰۰:۰۴:۵۱                    | رمز یکبار مصرف          |
| مرحله بعد      | ارسال فجدد رفز یکبار مفیر ف | مرحلہ قیل               |

در پنجره بعدی ، رمز یکبار مصرفی که بر روی گوشی همراه خود دریافت نموده اید را وارد نموده و سپس مرحله بعد را انتخاب نمایید.

| ۳ تکمیل اطلاعات        |                                    | ۲ دریافت رمز یکبار مصرف                       |                                 | احراز هویت                             | 1                 |              |
|------------------------|------------------------------------|-----------------------------------------------|---------------------------------|----------------------------------------|-------------------|--------------|
|                        |                                    |                                               |                                 |                                        |                   | كميل اطلاعات |
|                        |                                    | # ( #                                         | ىدد و كار اكتر (بر ای مثال: & @ | امل حروف کوچک و بزرگ انگلیسی، ء        | رمز عبور باید ش   |              |
|                        |                                    |                                               | اطر داشته باشید.                | بور خود ر ا بر ای ورود به پور تال به خ | توجه: لطفا رمز ء  |              |
|                        |                                    |                                               |                                 |                                        | نام (انگلیسی)     |              |
|                        |                                    |                                               |                                 | گلیسی)                                 | نام خانوادگی ( ان |              |
|                        |                                    |                                               |                                 | زن                                     | جنسيت             |              |
|                        | حداکثر اندازه ۱۰۵ کیلوبایت عیباشد) | بل باید در فرمت های png, jpeg, jpg باشد) – (· | Browse                          |                                        | تصویر کار ت ملے   |              |
|                        |                                    |                                               |                                 |                                        | رمز عبور          |              |
|                        |                                    |                                               |                                 |                                        | تكرار رمز عبور    |              |
|                        |                                    | 1846:                                         | 29                              |                                        |                   |              |
|                        |                                    |                                               |                                 |                                        | کد امنیتی         |              |
| ثبت نام 🚽 پاک کردن فرم |                                    |                                               |                                 |                                        |                   | مرحلہ قبل    |
|                        |                                    |                                               |                                 |                                        |                   |              |

در پنجره بعدی:

- نام (انگلیسی): نام خود را به انگلیسی وارد کنید. (به عنوان مثال Ali)
- نام خانوادگی (انگلیسی): نام خانوادگی را به انگلیسی وارد کنید. (به عنوان مثال Rahimi Azad)
  - جنسیت: جنسیت را زن/مرد انتخاب نمایید.
- تصویر کارت ملی: فایل اسکن شده کارت ملی خود را با فرمت jpg آپلود نمایید. دقت نمایید حجم فایل نباید بیشتر از ۱۰۰
   کیلوبایت باشد.
  - رمز عبور: رمز عبور باید شامل حروف کوچک و بزرگ انگلیسی، عدد و کاراکتر (برای مثال: & @ # ...) باشد

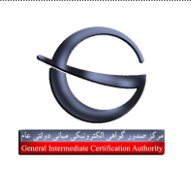

# راهنمای ثبت نام و درخواست غیرحضوری گواهی امضا الکترونیکی

| طبقەبىندى: | CICA-Reg-01 time dation | شماره بازنگری | تاريخ بازنگرى : |
|------------|-------------------------|---------------|-----------------|
| عادى       |                         | •/99:         | 14.1/.1/8.      |

- توجه: لطفا رمز عبور خود را برای ورود به پورتال به خاطر داشته باشید.
- تکرار رمز عبور: رمز عبوری که در فیلد رمز عبور وارد نموده بودید تکرار کنید.
  - کد امنیتی: کد امنیتی را مطابق با تصویر وارد نمایید.

#### در انتها گزینه «ثبت نام» را انتخاب نمایید.

چنانچه با خطایی مواجه نشوید پیغام زیر نمایش داده می شود:

| ۳ نتیجه نهایی   | ۲ دریافت رمز یکبار مصرف                                                       | ۱ احراز هویت              |
|-----------------|-------------------------------------------------------------------------------|---------------------------|
|                 |                                                                               | موانقيت                   |
|                 |                                                                               |                           |
|                 | ثبت نام با موفقیت انجام شد.                                                   |                           |
|                 | نام کاربری شما بر ابر با می می می باشد                                        |                           |
| استفاده نمائید. | پس از وارد نمودن اطلاعات کاربری خود، از دکمه «ورود متقاضیان امضای الکترونیکی» | لطفا در بخش ورود کاربران، |
|                 | توجه: نام کاربری معادل کد ملی می باشد                                         |                           |
|                 |                                                                               |                           |

با نمایش این پیغام ثبت نام شما با موفقیت انجام شده است و میتوانید از صفحه نخست با استفاده از کادر ورود کاربران، وارد صفحه کاربری خود شده و درخواست گواهی الکترونیکی خود را ثبت نمایید.

توجه: دكمه ورود متقاضيان امضاى الكترونيكي را انتخاب نماييد.

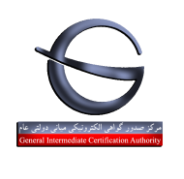

| طبقەبندى: | بازنگری | شماره | تاريخ بازنگرى : |
|-----------|---------|-------|-----------------|
| عادى      | •/99    | :     | 14・1/・1/٣・      |

## فراموشی رمز عبور

در صورتی که در ورود به سامانه با رمز عبوری که هنگام ثبت نام وارد کرده اید با خطا مواجه شدید در بخش ورود کاربران بر روی لینک <u>ر</u>مز عبور خود را فراموش کرده ام کلیک نمایید.

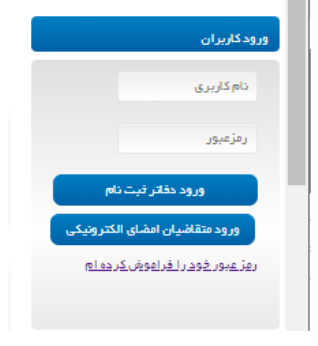

پنجره زیر باز می شود.

نام کاربری (کد ملی) و شماره تلفن همراهی که هنگام ثبت نام استفاده کرده اید را وارد نمایید. سپس دکمه تایید و ادامه را انتخاب نمایید.

|              | س<br>تغییر رمز عبور | و<br>دریافت رمز یکیار مصرف از<br>طریق پیامک | ورود اطلاعات |                                |
|--------------|---------------------|---------------------------------------------|--------------|--------------------------------|
| تليد و ادامه |                     |                                             |              | نام کاربری<br>شماره تلفن همراه |

در پنجره بعدی از شما خواسته می شود تا رمز یکبار مصرفی که بر روی شماره تلفن همراه مرحله قبل ارسال شده است را وارد نمایید.

|       | ۳<br>تغییر رمز عبور | ۲<br>دریافت رعز یکبار مصرف از<br>طریق پیامک | ا<br>ورود اطلقات                  |                 |
|-------|---------------------|---------------------------------------------|-----------------------------------|-----------------|
|       |                     |                                             | ۶ ۵:۰ ۴:۵۶                        | رە: بكتار مەت ق |
| ارسال |                     |                                             | <u>ارسال محمد رمز یکبارممبر ف</u> | رىر يىبر سرى    |

دکمه ارسال را کلیک نمایید.

| الكترونيكى          | یرحضوری گواهی امضا    | راهنمای ثبت نام و درخواست غ                        | 6                                            |
|---------------------|-----------------------|----------------------------------------------------|----------------------------------------------|
| طبقـەبـندى:<br>عادى | شناسه سند GICA-Reg-01 | تاریخ بازنگری : شماره بازنگری<br>۱۴۰۱/۰۱/۳۰ : ۰/۹۴ | General Intermediate Certification Authority |

در پنجره بعدی می توانید رمز دلخواه خود را وارد نمایید.

|                | پ<br>تفییر رمز عبور | لا<br>دریاقت رمز یکبار مصرف از<br>طریق بیامک | ا<br>ورود اطلقات |                                      |
|----------------|---------------------|----------------------------------------------|------------------|--------------------------------------|
| تغییر رمز عبور |                     |                                              |                  | رمز عبور جدید<br>تکرار رمز عبور جدید |

برای ذخیره شده تغییرات دکمه تغییر رمز عبور را انتخاب نمایید.

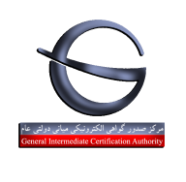

| طبقەبندى: | CICA-Beg-01 (in that is | بازنگری | شماره | تاریخ بازنگری : |
|-----------|-------------------------|---------|-------|-----------------|
| عادى      |                         | •/99    | :     | 14.1/.1/٣.      |

## ورود به کارتابل متقاضیان گواهی امضا الکترونیکی

بعد از ثبت نام در پورتال برای ورود به سامانه و ثبت درخواست گواهی الکترونیکی به آدرس https://www.gica.ir/totalca مراجعه نمایید.

کد ملی و رمز عبور خود هنگام ثبت نام را وارد نموده و سپس بر روی گزینه «ورود متقاضیان امضای الکترونیکی» کلیک نمایید.

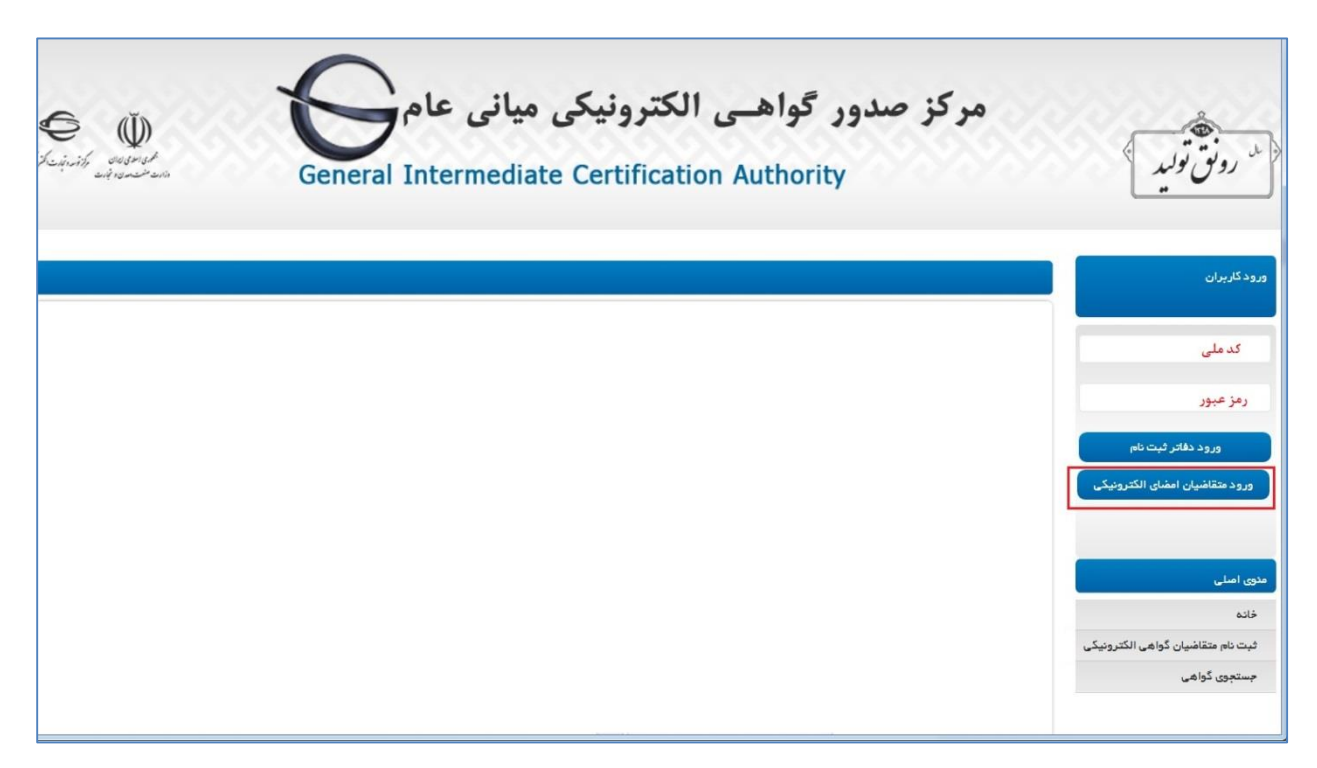

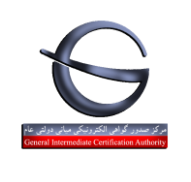

| طبقەبىندى: | شناسه سند GICA-Reg-01 | شماره بازنگری | تاریخ بازنگری : |
|------------|-----------------------|---------------|-----------------|
| عادى       |                       | : ۹۹٫۰        | ۱۴۰۱/۰۱/۳۰      |
|            |                       | åå.           |                 |

## ثبت درخواست گواهی الکترونیکی

بعد از ورود به سامانه صفحه زیر نمایش داده می شود. گزینه «ثبت درخواست گواهی الکترونیکی» را انتخاب نمایید.

| E C C C C C C C C C C C C C C C C C C C | مرکز صدور گواهـی الکترونیکی میانی عام<br>General Intermediate Certification Authority | الله رونق توليد                                             |
|-----------------------------------------|---------------------------------------------------------------------------------------|-------------------------------------------------------------|
|                                         |                                                                                       | ورودکاربران                                                 |
|                                         |                                                                                       | خوش آمديد                                                   |
|                                         |                                                                                       | فروج                                                        |
|                                         |                                                                                       | مذوق اصلي                                                   |
|                                         |                                                                                       | خانہ<br>ثبت نام متقاضیان گواھی الکترونیکی                   |
|                                         |                                                                                       | ثبت درخواست گواهی الکترونیکی<br>لیست درخواست های مدور گواهی |
|                                         |                                                                                       | لیست دفاتر ثبت نام<br>جستجوی گواهی                          |
|                                         |                                                                                       |                                                             |
|                                         |                                                                                       |                                                             |

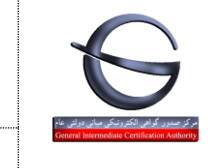

| شنابه بن CICA-Bog-01 طبقه بندی:                                                                                                    | شماره بازنگری | تاريخ بازنگرى : | General Intern |
|----------------------------------------------------------------------------------------------------|---------------|-----------------|----------------|
| ستاسه سند والمجمع والمجمع والمحمد والمحمد والمحم | •/99 :        | 1801/01/80      |                |

در صفحه باز شده محصول مورد نظر را انتخاب نمایید:

|             |                                                                                                    | توجه: موارد ستاره دار الزامی است.<br>— انتخاب محصول |
|-------------|----------------------------------------------------------------------------------------------------|-----------------------------------------------------|
|             | متقاضی و ایسته به دولت                                                                                                    | * نوع گواهی را انتخاب کنید                          |
|             | گواهی شخص حقیقی و ایسته به دولت با اعتبار یک سال [ قیمت ۳۴٬۰۰۰ ریال]<br>گواهی مهر سازمانی و ایسته به دولت با اعتبار یک سال [ قیمت ۳۸٬۰۰۰ ریال]<br>گواهی شخص حقیقی و ایسته به دولت با اعتبار دو سال [ قیمت ۶۸٬۰۰۰ ریال]<br>گواهی مهر سازمانی و ایسته به دولت با اعتبار دو سال [ قیمت ۵۶٬۰۰۰ ریال] | یمحصول مورد نظر را انتخاب کنید                      |
| پيش ثبت نام |                                                                                                    |                                                     |

### مثال1: درخواست گواهی مهرسازمانی وابسته به غیردولت

در این مثال نوع گواهی «متقاضی وابسته به غیر دولت» و محصول «گواهی مهرسازمانی وابسته به غیر دولت» با اعتبار یک سال یا دو سال را انتخاب نمایید.

| ثبت درخواست گواهی الکترونیکی      |                                                                                                    |                                                                |
|-----------------------------------|----------------------------------------------------------------------------------------------------|----------------------------------------------------------------|
| توجه: موارد ستاره دار الزامی است. |                                                                                                    |                                                                |
| انتخاب محمىول                     |                                                                                                    |                                                                |
| \star نوع گواهی را انتخاب کنید    | متقاضى وابسته به غير دولت                                                                                                    | ~                                                              |
| » محصول مورد نظر ر ۱ انتخاب کنید  | گواهی شخص حقیقی و ابسته به غیر دولت با اعتبار یک سال [ قی<br>گواهی مهر سازمانی و ابسته به غیر دولت با اعتبار یک سال [ قیم<br>گواهی شخص دقیقی و استه به غیر دولت با اعتبار می سال [ قیر | یفت ۲۶۵۵۵۵ ریا <sup>م</sup><br>یت ۲۷۵۵۵۵ ریال<br>مت ۱۵۰۵۵۵ ریا |
|                                   | خونمی مصر النے ی وابستہ بہ میردولت یا اعتبار دو سال [ قیمت<br>گواہی مہرسازمانی وابستہ بہ غیردولت یا اعتبار دو سال [ قیمت                                                               | ت ۵۴۰۰۰۵ ریال<br>۳                                             |
|                                   |                                                                                                    |                                                                |

پیش ثب

با انتخاب محصول فرم مربوط به این نوع گواهی نمایش داده می شود.

| الكترونيكى         | یرحضوری گواهی امضا ا  | م و در <i>خ</i> واست غ  | راهنمای ثبت ناه               |                                              |
|--------------------|-----------------------|-------------------------|-------------------------------|----------------------------------------------|
| طبقەبىندى:<br>عادى | شناسه سند GICA-Reg-01 | شماره بازنگری<br>: ۱۹۴۰ | تاریخ بازنگری :<br>۱۴۰۱/۰۱/۳۰ | General Intermediate Certification Authority |

| ] | اطلاعات نماينده                            |                                                                                                    |    |
|---|--------------------------------------------|----------------------------------------------------------------------------------------------------|----|
|   | * کدملی (۱۰ رقمی)                          |                                                                                                    |    |
|   | × تاریخ تولد                               |                                                                                                    |    |
|   | تلفن همراه                                 |                                                                                                    |    |
|   | * نام(فارسی)                               |                                                                                                    |    |
|   | <ul> <li>* نام خانوادگی (فارسی)</li> </ul> |                                                                                                    |    |
|   | 🗙 تمىوير مەرقى نامە نمايندە                | No file chosen Choose File<br>( فایل باید در فرمت های png, jpeg, jpg باشد) – (حداکثر اندازه ۱۰۰ کیلو بایت<br>میباشد) | رە |

اطلاعات نماينده

مشخصات <mark>ثبت نام کننده</mark> به عنوان نماینده سازمان / شرکت برای مراجعه به دفاتر ثبت نام در این بخش نمایش داده می شود.

فیلد های خاکستری رنگ شامل (نام، نام خانوادگی با توجه به اطلاعات کد ملی درج شده هنگام ثبت نام بارگزاری می شود. )

معرفی نامه نماینده را در مطابق با نمونه فرم بخش راهنما، تکمیل و بارگذاری نمایید.

نمونه فایل معرفی نامه نماینده سازمان جهت دریافت <mark>گواهی مهر سازمانی</mark>

به آدرس <u>https://www.gica.ir/TotalCA</u>، منوی اصلی، بخش راهنما

| راهنمای ثبت نام و درخواست غیرحضوری گواهی امضا الکترونیکی |                       |                         | S                             |                                              |
|----------------------------------------------------------|-----------------------|-------------------------|-------------------------------|----------------------------------------------|
| طبقـهبـندى:<br>عادى                                      | شناسه سند GICA-Reg-01 | شماره بازنگری<br>: ۱۹۶۰ | تاریخ بازنگری :<br>۱۴۰۱/۰۱/۳۰ | General Intermediate Certification Authority |

| للاعات سازمان                           |                                                                 |               |
|-----------------------------------------|-----------------------------------------------------------------|---------------|
| شناسه علی (۱۱ رقمی)                     |                                                                 | تكميل اطلاعات |
| نام ثبتی سازمان ⁄شرکت (فارسی)           |                                                                 |               |
| نوع سازمان /شرکت                        | سهامی خاص                                                       |               |
| آدرس                                    | <b>N</b>                                                        |               |
| نام تجاری سازمان/شرکت (فارسی)           |                                                                 |               |
| نام ثبتی سازمان /شرکت ( انگلیسی)        |                                                                 |               |
| نام تجاری سازمان/شرکت (انگلیسی)         |                                                                 |               |
| وضعيت مالكيت ساز مان/شركت               | غیر دولتی                                                       |               |
| واحد سازمانی                            |                                                                 |               |
| واحد ساز مانی                           |                                                                 |               |
| واحد ساز مانی                           |                                                                 |               |
|                                         | No file chosen Choose File                                      | •             |
| تمىوير آگھى تاسيس                       | ( فایل باید در فرمت های png, jpeg, jpg باشد) – (حداد<br>میباشد) |               |
|                                         | No file chosen Choose File                                      |               |
| تمىوير آگھى آخرين تغيير ات روزنامہ رسمى | ( فایل باید در فرمت های png, jpeg, jpg باشد) – (حدا۵<br>میباشد) |               |

اطلاعات سازمان \_\_\_\_\_

کد شناسه ۱۱ رقمی سازمان را وارد نمایید. سپس گزینه «**تکمیل اطلاعات**» را انتخاب نمایید.

فیلدهای نام ثبتی سازمان، نوع سازمان و آدرس به صورت خودکار بار گزاری می شود.

چنانچه سازمان شما، نام تجاری ندارد ، نام ثبتی را در این گزینه وارد نمایید.

نام ثبتی و نام تجاری به انگلیسی را در فیلدهای مربوط به خود وارد نمایید.

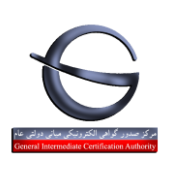

راهنمای ثبت نام و درخواست غیرحضوری گواهی امضا الکترونیکی

| طبقەبندى: | CICA-Reg-01 time to 1 i th | بازنگری | شماره | تاريخ بازنگرى : |
|-----------|----------------------------|---------|-------|-----------------|
| عادى      |                            | •/99    | :     | 14.1/.1/٣.      |

.

تکمیل واحد سازمانی اختیاری بوده و مربوط به سلسله مراتب سازمانی شما می باشد.

فایل اسکن شده آگهی تاسیس را با فرمت JPG بارگزاری نمایید.

فایل اسکن شده آگهی آخرین تغییرات روزنامه رسمی را با فرمت JPG بارگزاری نمایید.

بعد از تکمیل فرم گزینه «پیش ثبت نام» را در انتهای فرم انتخاب نمایید.

در این مرحله صفحه پرداخت تعرفه گواهی الکترونیکی نمایش داده می شود.

| اطللغات پردافت                                                                                                    |                                                                                                    |
|----------------------------------------------------------------------------------------------------|----------------------------------------------------------------------------------------------------|
| مزینه فبت درخواست گوا بی الکترونیکی در پورتال مرکز میانی عام می باشد<br>شما مهسی است از این می باشد و باید در مرحله ی دریافت گواهی و در دفار فبت نام پرداخت گردد.<br>افی بابت صحور گواهی نمی باشند. لذا درصورت مشاهده هر گونه تخلف پشتیبانی مرکز میانی عام | توجه:<br>– مبلغ تعیین شده در این مرحله مربوط به ه<br>– هزینه مربوط به صحور گواهی انتخابی<br>– دفاتر فبت نام، مجاز به دریافت هزینه اض<br>تماس حاصل فرمانید. |
|                                                                                                    |                                                                                                    |
| جزئيات پرداخت                                                                                                    | and a the                                                                                                    |
| جزئیات پرداخت<br>متقاضی و ابسته به دولت                                                                                                    | نوع گواهی                                                                                                    |
| جزئیات پرداخت<br>متقاضی و ابسته به دولت<br>گواهی شخص حقیقی و ابسته به درانت                                                                                                    | نوع گواهی<br>نام محصول                                                                                                    |
| جزئیات پرداخت<br>متقاضی و ابستہ بہ دولت<br>گواهی شخص حقیقی و ابستہ بہ دیات<br>ریال                                                                                                    | نوع گواهی<br>نام معصول<br>قیمت محصول                                                                                                    |
| جزئیات پرداخت<br>متقاضی و ابسته به دولت<br>گواهی شخص حقیقی و ابسته به درلت<br>ریال<br>ثبت در خواست گواهی شخص حقیقی و ابسته به دولت                                                                                                    | نوع گواهی<br>نام محصول<br>قیمت محصول<br>ہاہت                                                                                                    |
| جزئیات پرداخت<br>متقاضی و ابسته به دولت<br>گواهی شخص حقیقی و ابسته به درلت<br>ریال<br>ثبت در خواست گواهی شخص حقیقی و ابسته به دولت<br>۱۳۹۸/۵۴/۲                                                                                                    | نوع گواهی<br>نام محصول<br>قیمت محصول<br>بابت<br>تاریخ                                                                                                    |

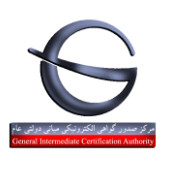

|--|

با انتخاب گزینه «پرداخت» وارد صفحه بانکی شده و پرداخت خود را انجام دهید.

چنانچه پرداخت شما موفقیت آمیز باشد صفحه زیر نمایش داده می شود:

| جه پرداخت آنلین                                                                                                    |                     |  |  |  |
|----------------------------------------------------------------------------------------------------|---------------------|--|--|--|
| پرداخت با موفقیت انجام شد.<br>در این مرحله می توانید با همراه داشتن کدر هگیری به نزدیکترین دفتر ثبت نام مراجعه کرده و اقدام به دریافت گواهی خود نمایید.<br>لیست دفاتر ثبت نام در عنوی سمت ر است در دسترس می باشد. می توانید با تعیین استان و شهرستان محل زندگی خود، نزدیکترین دفتر ثبت نام ر ا جستجو<br>نمایید. |                     |  |  |  |
| رسيد پرداخت                                                                                                    |                     |  |  |  |
| پرداخت با موفقیت انجام شد.                                                                                                    | تتيجہ عملیات        |  |  |  |
| hmdAAV                                                                                                    | کدرهگیری            |  |  |  |
| ٨٠٠٠١١٢٦٢                                                                                                    | شمارہ پیگیری پرداخت |  |  |  |
| 19                                                                                                    | شناسه پرداخت        |  |  |  |
| •••۵۵۲ ریال                                                                                                    | مبلغ                |  |  |  |
| 11:0km/h/h/h                                                                                                    | تاريخ پرداخت        |  |  |  |
| F001027501010512                                                                                                    | شماره حساب          |  |  |  |
| فبت در فواست گواهی الکترونیکی                                                                                                    | نوم تر اکنش         |  |  |  |

#### ثبت نام شما با موفقیت انجام شده است.

🐨 پس از اخذ کد رهگیری به یکی از <mark>دفاتر ثبت نام</mark> معرفی شده در سامانه جهت صدور گواهی مراجعه فرمایید.

#### مدارک شامل: کارت ملی، شناسنامه، آگهی تاسیس، آخرین روزنامه رسمی، معرفی نامه

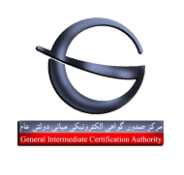

| طبقەبندى: | GICA-Reg-01 time | ازنگری شناسه | شماره ب | تاريخ بازنگرى : |
|-----------|------------------|--------------|---------|-----------------|
| عادى      |                  | •/٩          | 9:      | 14.1/.1/٣.      |

## مثال۲: درخواست گواهی شخص حقیقی وابسته به غیردولت

در این مثال نوع گواهی «متقاضی وابسته به غیر دولت» و محصول «گواهی شخص حقیقی وابسته به غیر دولت» با اعتبار یک سال یا دو سال را انتخاب نمایید.

| ت درخواست گواهی الکترونیکی                              |                                                                                                    |                                                                     |
|---------------------------------------------------------|----------------------------------------------------------------------------------------------------|---------------------------------------------------------------------|
| چه: موارد ستاره دار الزامی است.<br>ا <b>نتخاب محصول</b> |                                                                                                    |                                                                     |
| * نوع گواهی را انتخاب کنید                              | متقاضى وابسته به غير دولت                                                                                                    | •                                                                   |
| » محصول مورد نظر ر ۱ انتخاب کنید                        | گواهی شخص حقیقی وابسته به غیردولت با اعتبار یک سال [ گی<br>گواهی مهرسازمانی وابسته به غیردولت با اعتبار یک سال [ قیم<br>گواهی شخص حقیقی وابسته به غیردولت با اعتبار دو سال [ قیم<br>گواهی مهرسازمانی وابسته به غیردولت با اعتبار دو سال [ قیمت | یفت ۲۶۰۰۵۰ ریال<br>ت ۲۷۰۰۰۵ ریال<br>فت ۵۴۰۰۰۵ ریال<br>ت ۲۰۰۰۵۵ ریال |

پیش ثبت نام

با انتخاب محصول فرم مربوط به این نوع گواهی نمایش داده می شود.

|                                                                                                    | اطلاعات متقاضى —          |
|----------------------------------------------------------------------------------------------------|---------------------------|
|                                                                                                    | * نام(انگلیسی)            |
|                                                                                                    | * نام خانوادگی (انگلیسی)  |
|                                                                                                    | * استان                   |
|                                                                                                    | \star شهرستان             |
|                                                                                                    | \star پست سازمانی         |
| No file chosen Choose File                                                                                            |                           |
| معر فی نامه باید مطابق با پست سازمانی و از د شده باشد<br>( ذنب با با با منابق محمد محمد محمد می ) از اینکه بایین با م | ∗ معر فی نامہ پست سازمانی |
| ( فایل باید در فرمت های png, jpeg, jpg باشد) – (حداقتر انداره ۱۰۰<br>کیلو بایت میباشد)                                |                           |

اطلاعات متقاضى

مشخصات **ثبت نام کننده** به عنوان متقاضی گواهی امضا در این بخش نمایش داده می شود.

فیلد های خاکستری رنگ شامل (نام، نام خانوادگی با توجه به اطلاعات کد ملی درج شده هنگام ثبت نام بارگزاری می شود. )

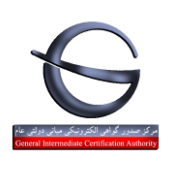

| تاریخ بازنگری : شماره بازنگری شناسه سند GICA-Reg-01 طبقهبندی:<br>۱۴۰۱/۰۱/۳۰ : ۱۹۹۰ |
|------------------------------------------------------------------------------------|
|------------------------------------------------------------------------------------|

پست سازمانی متقاضی برای درج در گواهی را در این قسمت وارد نمایید(پست سازمانی می تواند فارسی یا انگلیسی وارد کنید.)

ا<mark>ستثنا:</mark> برای درج پست سازمانی گواهی امضای الکترونیکی کاربران بخش دولتی قابل استفاده در سامانه تدارکات الکترونیکی دولت به لینک زیر مراجعه نمایید:

https://www.setadiran.ir/setad/file?id=12274

معرفی نامه پست سازمانی را در مطابق با نمونه فرم بخش راهنما، تکمیل و بارگذاری نمایید

نمونه فایل معرفی نامه پست سازمانی جهت دریافت گواهی شخص حقیقی وابسته به دولت/غیردولت

به آدرس <u>https://www.gica.ir/TotalCA</u>، منوی اصلی، بخش راهنما

تذکر: برای مدیر عامل و صاحبان امضا ، همین متن با امضای هیئت مدیره طبق روزنامه رسمی برای اسناد تعهدآور تهیه گردد.

|              |                                                                                        | اطلاعات وكيل قانوني                      |
|--------------|----------------------------------------------------------------------------------------|------------------------------------------|
|              | ښی، جهت دریافت گواهی به دفتر ثبت نام مر اجعه می نماید.                                 | 🗹 شخص دیگری به عنوان وکیلِ قانونیِ متقام |
|              | ایر انی                                                                                | * مليت:                                  |
|              |                                                                                        | ∗ کد ملی                                 |
|              |                                                                                        | » تاریخ تولد                             |
|              |                                                                                        | تلفن همراه                               |
| تكميل اطلعات |                                                                                        |                                          |
|              |                                                                                        | * نام (فارسی)                            |
|              |                                                                                        | * نام خانوادگی (فارسی)                   |
|              | No file chosen Choose File                                                             |                                          |
|              | ( فایل باید در فرمت های png, jpeg, jpg باشد) – (حداکثر اندازه ۱۵۰<br>کیامیار ترمیباشد) | 😠 تمىوير كارت ملى وكيل قانونى            |
|              | No file chosen Choose File                                                             |                                          |
|              | ( فایل باید در فرمت های png, jpeg, jpg باشد) – (حداکثر اندازه ۱۰۰<br>کیلو بایت میباشد) | ∗ تمىوير وكالت نامه وكيل قانونى          |

اطلاعات وكيل قانوني

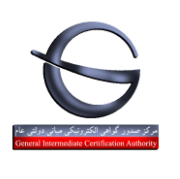

| شناسه سند GICA-Reg-01 عادی | شماره بازنگری<br>: ۱۹۹۰ | تاریخ بازنگری :<br>۱۴۰۱/۰۱/۳۰ |
|----------------------------|-------------------------|-------------------------------|
|----------------------------|-------------------------|-------------------------------|

در صورتیکه گزینه وکیل قانونی را انتخاب نمایید به این معنی می باشد که متقاضی گواهی امکان حضور در دفتر ثبت نام را نداشته و به شخص دیگری وکالتنامه محضری تنظیم شده در دفاتر اسناد رسمی بابت دریافت گواهی الکترونیکی می دهد.

ملیت را وارد نمایید

کد ملی را وارد نمایید.

تاریخ تولد را مطابق با تاریخ مندرج در کارت ملی درج نمایید.

دکمه تکمیل اطلاعات سمت چپ را انتخاب نمایید تا نام و نام خانوادگی وکیل به صورت خودکار پُر شود.

تصویر کارت ملی را در فرمت های رایج عکس (jpg، jpg و png) و با حجم حداکثر ۱۰۰ کیلوبایت بارگزاری نمایید

تصویر وکالتنامه محضری وکیل را در فرمت های رایج عکس (jpeg ،jpg و png) و با حجم حداکثر ۱۰۰ کیلوبایت بارگزاری نمایید

وكالتنامه را در مطابق با نمونه فرم بخش راهنما، تكميل و بارگذاري نماييد

راهنمای وکالتنامه محضری جهت دریافت گواهی شخص حقیقی مستقل/وابسته به دولت/وابسته به غیردولت

به آدرس <u>https://www.gica.ir/TotalCA</u>، منوی اصلی، بخش راهنما

| الكترونيكى         | یرحضوری گواهی امضا    | راهنمای ثبت نام و درخواست غ                        | 6                                            |
|--------------------|-----------------------|----------------------------------------------------|----------------------------------------------|
| طبقەبىندى:<br>عادى | شناسه سند GICA-Reg-01 | تاریخ بازنگری : شماره بازنگری<br>۱۴۰۱/۰۱/۳۰ : ۰/۹۴ | General Intermediate Certification Authority |

|              |                                                                                       | اطلاعات سازمان                           |
|--------------|---------------------------------------------------------------------------------------|------------------------------------------|
| تکمیل اطلعات |                                                                                       | ی شناسه ملی (۱۱۱ رقمی)                   |
|              |                                                                                       | (                                        |
|              |                                                                                       | * ۵۵ بېلى شارشل (شرخت (قارشى)            |
|              | سهامی خاص                                                                             | نوع سازمان /شرکت                         |
|              |                                                                                       | \star آدرس                               |
|              |                                                                                       | یام تجاری سازمان /شرکت (فارسی)           |
|              |                                                                                       | نام ثبتی سازمان/شرکت (انگلیسی)           |
|              |                                                                                       | * نام تجاری سازمان /شرکت (انگلیسی)       |
|              | غیر دولتی                                                                             | وضعيت مالكيت سازمان /شركت                |
|              |                                                                                       | واحد سازمانی                             |
|              |                                                                                       | واحد ساز مانی                            |
| <b>2</b> )   |                                                                                       | واحد سازمانی                             |
|              | No file chosen Choose File                                                            |                                          |
| بايت         | <br>( فایل باید در فرمت های png, jpeg, jpg باشد) – (حداکثر اندازه ۱۰۰ کیلو<br>میباشد) | * تصویر آگھی تاسیس<br>*                  |
|              | No file chosen Choose File                                                            |                                          |
| بايت         | ( فایل باید در فرمت های png, jpeg, jpg باشد) – (حداکثر اندازه ۱۰۰ کیلو<br>میباشد)     | 🔹 تمىوير آگھى آخرين تغييرات روزنامە رسمى |
| بيش ثبت نام  |                                                                                       |                                          |

اطلاعات سازمان

کد شناسه ۱۱ رقمی سازمان را وارد نمایید. سپس گزینه «<mark>تکمیل اطلاعات</mark>» را انتخاب نمایید.

فیلدهای نام ثبتی سازمان، نوع سازمان و آدرس به صورت خودکار بارگزاری می شود.

چنانچه سازمان شما، نام تجاری ندارد ، نام ثبتی را در این گزینه وارد نمایید.

نام ثبتی و نام تجاری به انگلیسی را در فیلدهای مربوط به خود وارد نمایید.

تکمیل واحد سازمانی اختیاری بوده و مربوط به سلسله مراتب سازمانی شما می باشد.

فایل اسکن شده آگهی تاسیس را با فرمت JPG بارگزاری نمایید.

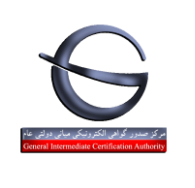

راهنمای ثبت نام و درخواست غیرحضوری گواهی امضا الکترونیکی

| شناسه سنا CICA-Reg-01 طبقه بندی:                                                                                                    | شماره بازنگری | تاریخ بازنگری : |
|----------------------------------------------------------------------------------------------------|---------------|-----------------|
| ستاسه سعد المحمد المحمد ا | •/99 :        | 14.1/.1/٣.      |

فایل اسکن شده آگهی آخرین تغییرات روزنامه رسمی را با فرمت JPG بارگزاری نمایید.

بعد از تکمیل فرم گزینه «پیش ثبت نام» را در انتهای فرم انتخاب نمایید.

در این مرحله صفحه پرداخت تعرفه گواهی الکترونیکی نمایش داده می شود.

| ۷۵ درصد تعرفه گواهی(سهم مرکز میانی و ریشه)                                                                 | ۲۵ درصد تعرفه گواهی(سهم دفتر ثبت نام)                                                                                                    |                                                                                                    |
|----------------------------------------------------------------------------------------------------|----------------------------------------------------------------------------------------------------|----------------------------------------------------------------------------------------------------|
|                                                                                                    | اطللعات پرداخت                                                                                                    |                                                                                                    |
| ز میانی عام می باشد<br>الت گواهی و در دفا ر فبت نام پرداخت گردد.<br>مر گونه تخلف ، پشتیبانی مرکز میانی عام | وط به هزینه ۵ فبت درخواست کوایی الکترونیکی در پورتال مرک<br>تتخابی شما <mark>- ۱۹۰۰ ریال</mark> می باشد و باید در مرحله ی دریا <b>هٔ</b><br>بنه اضافی بابت صدور گواهی نمی باشند. لذا درصورت مشاهده | توجه:<br>– مبلغ تعیین شده در این مرحله مربز<br>– هزینه مربوط به محور گواهی ا<br>– دفاتر فبت نام، مجاز به دریافت هز،<br>تماس حاصل فرمانید. |
|                                                                                                    | جزئيات پرداخت                                                                                                    |                                                                                                    |
| · · · · · · · · · · · · · · · · · · ·                                                                      | متقاضى وابسته به دولت                                                                                                    | نوع گواهی                                                                                                    |
| لت                                                                                                    | گواهی شخص حقیقی و ابسته به د                                                                                                    | نام محصول                                                                                                    |
|                                                                                                    | ريال 🚩                                                                                                    | قيمت محصول                                                                                                    |
| ته به دولت                                                                                                 | ثبت درخواست گواهی شخص حقیقی و ابس                                                                                                    | بابت                                                                                                    |
|                                                                                                    | 1497/04/1                                                                                                    | تاريخ                                                                                                    |
| بر داخت                                                                                                    | ه منت به پردافت<br>مانت                                                                                                    | درگاه پرداخت                                                                                                    |

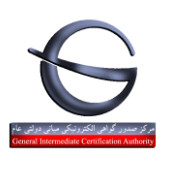

| طبقـەبـندى:<br>عادى | ه سند GICA-Reg-01                       | شناسه | بازنگری<br>۹۴؍۰ | شماره<br>: | ازنگری :<br>۱۴۰۱/۰ | تاريخ بـ<br>۱/۳۰ |
|---------------------|-----------------------------------------|-------|-----------------|------------|--------------------|------------------|
| <br>                | /////////////////////////////////////// |       |                 |            |                    |                  |

با انتخاب گزینه «پرداخت» وارد صفحه بانکی شده و پرداخت خود را انجام دهید.

چنانچه پرداخت شما موفقیت آمیز باشد صفحه زیر نمایش داده می شود:

| جه پرداخت آنلین                                                                                                    |                                                                                                    |
|----------------------------------------------------------------------------------------------------|----------------------------------------------------------------------------------------------------|
| ت با موفقیت انجام شد.<br>زدیکترین دفتر ثبت نام مراجعه کرده و اقدام به دریافت گواهی خود نمایید.<br>توانید با تعیین استان و شهرستان محل زندگی خود، نزدیکترین دفتر ثبت نام را جستجو<br>نمایید.<br>چاپ رسید آ | پرداذ<br>در این مرحله می توانید با همراه داشتن کد رهگیری به ن<br>لیست دفاتر ثبت نام در منوی سمت ر است در دسترس می باشد. می |
| رسيد پرداخت                                                                                                    |                                                                                                    |
| پرداخت با موفقیت انجام شد.                                                                                                    | تتيجہ عملیات                                                                                                    |
| hmdAAV                                                                                                    | کدرهگیری                                                                                                    |
| ٨٠٠٠١١٢٦٢                                                                                                    | شمار ہ پیگیری پرداخت                                                                                                    |
| 19                                                                                                    | شناسه پرداخت                                                                                                    |
| •••۵۵۲ ریال                                                                                                    | مبلغ                                                                                                    |
| 11:0km/h/h/h                                                                                                    | تاريخ پرداخت                                                                                                    |
| F001027501010512                                                                                                    | شماره حساب                                                                                                    |
| فبت در فواست گواهی الکترونیکی                                                                                                    | نوم تر اکنش                                                                                                    |

#### ثبت نام شما با موفقیت انجام شده است.

🐨 پس از اخذ کد رهگیری به یکی از <mark>دفاتر ثبت نام</mark> معرفی شده در سامانه جهت صدور گواهی مراجعه فرمایید.

#### مدارک شامل: کارت ملی، شناسنامه، آگهی تاسیس، آخرین روزنامه رسمی، معرفی نامه

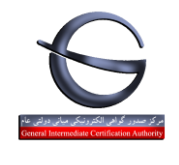

|--|

## مثال3: درخواست گواهی شخص حقیقی مستقل

در این مثال نوع گواهی «متقاضی مستقل» و محصول «گواهی شخص حقیقی مستقل» با اعتبار یک سال یا دو سال را انتخاب نمایید.

| ه: موارد ستاره دار الرّامي است. |                                                                                               |                                |
|---------------------------------|-----------------------------------------------------------------------------------------------|--------------------------------|
| انتخاب محصول                    |                                                                                               |                                |
| ، توع گواهی را انتخاب کنید      | متقاضى مستقل                                                                                  | ~                              |
|                                 | گواهی شخص حقیقی مستقل با اعتبار یک سال ( قیم<br>گواهی شخص حقیقی مستقل با اعتبار دو سال ( قیم: | ىت ۲۵۰۰۰۵ ريال]<br>شهمەمەريال] |
| ، محضول مورد نقر را انتخاب کنید |                                                                                               |                                |
|                                 |                                                                                               |                                |

با انتخاب محصول فرم مربوط به این نوع گواهی نمایش داده می شود.

|              |                                                        | - اطلاعات متقاضى                                                     |
|--------------|--------------------------------------------------------|----------------------------------------------------------------------|
|              | Property                                               | ی نام (انگلیسی)                                                      |
|              | Transact"                                              | 👞 نام فاتوادگی (انگلیسی)                                             |
|              | تهران                                                  | 🖌 استان                                                              |
|              | تعدان                                                  | 🧋 شهرستان                                                            |
|              | قاضی، چهت دریافت گواهی به دفتر قبت تام مراجعه می تماید | ا <b>طلاعات وکیل قانونی</b><br>[] شخص دیگری به عنوان وکیلِ قانونی مت |
| بيدى تبت تام |                                                        |                                                                      |
|              |                                                        | للاعات متقاضى                                                        |

مشخصات **ثبت نام کننده** به عنوان متقاضی گواهی امضا در این بخش نمایش داده می شود.

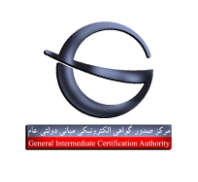

| شماره بازنگری شناسه سند GICA-Reg-01 طبقهبندی: | تاریخ بازنگری : |
|-----------------------------------------------|-----------------|
| ۱۹۶۰ ۰ ۰ ۹۶                                   | ۱۴۰۱/۰۱/۳۰      |

فیلد های خاکستری مانند نام، نام خانوادگی با توجه به اطلاعات کد ملی ، و فیلدهای استان و شهرستان با توجه به کد پستی درج شده هنگام ثبت نام بارگزاری می شود.)

در صورتیکه گزینه وکیل قانونی را انتخاب نمایید به این معنی می باشد که متقاضی گواهی امکان حضور در دفتر ثبت نام را نداشته و به شخص دیگری وکالتنامه محضری تنظیم شده در دفاتر اسناد رسمی بابت دریافت گواهی الکترونیکی می دهد.

|               |                                                                                                    | اطلاعات وكيل قانونى —                            |
|---------------|----------------------------------------------------------------------------------------------------|--------------------------------------------------|
|               | ریافت گواهی به دفتر ثبت نام مر اجعه می نماید.                                                                                     | 🗹 شخص دیگری به عنوان وکیلِ قانونیِ متقاضی، جهت د |
|               | ایرانی                                                                                                    | * مليت:                                          |
|               |                                                                                                    | * کد ملی                                         |
|               |                                                                                                    | * تاريخ تولد                                     |
|               |                                                                                                    | تلفن همراه                                       |
| تكميل اطلاعات |                                                                                                    |                                                  |
|               |                                                                                                    | » نام (فارسی)                                    |
|               |                                                                                                    | * نام خانوادگی (فارسی)                           |
|               | No file chosen <mark>Choose File</mark><br>( فایل باید در فرمت های png, jpeg, jpg باشد) – (حداکثر اندازه ۱۰۰<br>کیلو بایت میباشد) | ∗ تمىوير كارت ملى وكيل قانونى                    |
|               | ی و با با با با با با با با با با با با با                                                                                        | * تصویر وکالت نامہ وکیل قانونی                   |

اطلاعات وكيل قانوني

- در فرم نمایش داده شده
  - مليت را وارد نماييد
- كد ملى را وارد نماييد.
- تاریخ تولد را مطابق با تاریخ مندرج در کارت ملی درج نمایید.

دکمه تکمیل اطلاعات سمت چپ را انتخاب نمایید تا نام و نام خانوادگی وکیل به صورت خودکار پُر شود.

تصویر کارت ملی را در فرمت های رایج عکس (jpeg .jpg و png) و با حجم حداکثر ۱۰۰ کیلوبایت بارگزاری نمایید

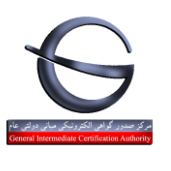

| شنابه بنا CICA-Bog-01 طبقه بندی: | شماره بازنگری | تاريخ بازنگرى : |  |
|----------------------------------|---------------|-----------------|--|
| ستاسة ستد GicA-Reg-01 عادى       | •/99:         | 18・1/・1/٣・      |  |

تصویر وکالتنامه محضری وکیل را در فرمت های رایج عکس (jpeg ،jpg و png) و با حجم حداکثر ۱۰۰ کیلوبایت بارگزاری نمایید

وکالتنامه را در مطابق با نمونه فرم بخش راهنما، تکمیل و بارگذاری نمایید

راهنمای وکالتنامه محضری جهت دریافت <mark>گواهی شخص حقیقی مستقل/وابسته به دولت/وابس</mark>ته به غیردولت

به آدرس <u>https://www.gica.ir/TotalCA</u>، منوی اصلی، بخش راهنما

بعد از تکمیل فرم گزینه «پیش ثبت نام» را در انتهای فرم انتخاب نمایید.

در این مرحله صفحه پرداخت تعرفه گواهی الکترونیکی نمایش داده می شود.

| اطللفات پرداخت                                                                                                    |                                                                                                    |
|----------------------------------------------------------------------------------------------------|----------------------------------------------------------------------------------------------------|
| وط به هزینه هبت درخواست گوا بی الکترونیکی در پورتال مرکز میانی عام می باشد<br>تتخابی شما مست از بال می باشد و باید در مرحله ی دریافت گواهی و در دفا ر ثبت نام پرداخت گردد.<br>ینه اضافی بابت صدور گواهی نمی باشند. لذا درصورت مشاهده هر گونه تخلف و پشتیبانی مرکز میانی عام | توجه:<br>– مبلغ تعیین شده در این مرحله مر،<br>– هزینه مربوط به مح <u>ور گواهی</u><br>– دفاتر ثبت نام، مجاز به دریافت هز<br>تماس حاصل فرمانید. |
|                                                                                                    |                                                                                                    |
| جزئيات پرداخت                                                                                                    |                                                                                                    |
| جزئیات پرداخت<br>متقاضی و ابسته به دولت                                                                                                    | نوع گواهی                                                                                                    |
| جزئیات پردافت<br>متقاضی و ابسته به دولت<br>گواهی شخص حقیقی و ابسته به درلت                                                                                                    | نوع گواهی<br>نام محصول                                                                                                    |
| جزئیات پردافت<br>متقاضی و ابسته به دولت<br>گواهی شخص حقیقی و ابسته به درلت<br>ریال                                                                                                    | نوع گواهی<br>نام محصول<br>قیمت محصول                                                                                                    |
| جزئیات پردافت<br>متقاضی و ابسته به دولت<br>گواهی شخص حقیقی و ابسته به درات<br>ریال<br>ثبت درخواست گواهی شخص حقیقی و ابسته به دولت                                                                                                    | نوع گواهی<br>نام محصول<br>قیمت محصول<br>بابت                                                                                                  |
| جزئیات پرداخت<br>متقاضی و ابسته به دولت<br>گواهی شخص حقیقی و ابسته به درات<br>دیال<br>ثبت درخواست گواهی شخص حقیقی و ابسته به دولت<br>۱۳۹۸/۰۴/۲                                                                                                    | نوع گواهی<br>نام محصول<br>قیمت محصول<br>بابت<br>تاریخ                                                                                         |

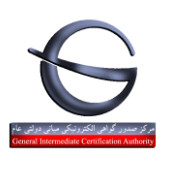

| طبقەبىندى: | به سند GICA-Reg-01 | شماره بازنگری شناس | تاریخ بازنگری : |
|------------|--------------------|--------------------|-----------------|
| عادى       |                    | : ۰٫۹۴             | ۱۴۰۱/۰۱/۳۰      |
| B          |                    |                    |                 |

با انتخاب گزینه «پرداخت» وارد صفحه بانکی شده و پرداخت خود را انجام دهید.

چنانچه پرداخت شما موفقیت آمیز باشد صفحه زیر نمایش داده می شود:

| جه پرداخت آنلین                                                                                                    |                     |
|----------------------------------------------------------------------------------------------------|---------------------|
| پرداخت با موفقیت انجام شد.<br>در این مرحله می توانید با عمراه داشتن کدر مگیری به نزدیکترین دفتر فبت نام مراجعه کرده و اقدام به دریافت گواهی خود نمایید.<br>لیست دفاتر فبت نام در منوی سمت راست در دسترس می باشد. می توانید با تعیین استان و شهرستان محل زندگی خود، نزدیکترین دفتر فبت نام را جستجو<br>نمایید. |                     |
| رسيد پردافت                                                                                                    |                     |
| پرداخت با موفقیت انجام شد.                                                                                                    | تتيجه عمليات        |
| 255 Sherver                                                                                                    | کدرمگیری            |
| ٨٠٠٠١١٢                                                                                                    | شماره پیگیری پرداخت |
| IV                                                                                                    | شناسه پرداخت        |
| •ەھ/١٨٧ ريال                                                                                                    | مبلغ                |
| 11:06 144/4/4/4                                                                                                    | تاريخ پرداخت        |
| 100102750101051Q                                                                                                    | شماره حساب          |
| فبت درخواست گواهی الکترونیکی                                                                                                    | دوم تر اکتش         |

#### ثبت نام شما با موفقیت انجام شده است.

🐨 پس از اخذ کد رهگیری به یکی از <mark>دفاتر ثبت نام</mark> معرفی شده در سامانه جهت صدور گواهی مراجعه فرمایید.

#### مدارک شامل: کارت ملی، شناسنامه

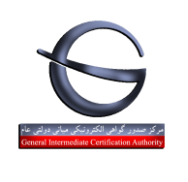

| طبقەبىندى: | نناسه سند GICA-Reg-01 | شماره بازنگری | تاریخ بازنگری : |
|------------|-----------------------|---------------|-----------------|
| عادى       |                       | : ۰/۹۶        | ۱۴۰۱/۰۱/۳۰      |
|            |                       |               |                 |

## ثبت درخواست گواهی از طریق CSR

|                                       |                               | ويرايش پروفايل                        |
|---------------------------------------|-------------------------------|---------------------------------------|
|                                       | ثبت درخواست گواهی             | ثبت درخواست گواهی الکترونیکی          |
|                                       | ثبت درخواست گواهی از طریق CSR | لیست درخواست های صدور گواهی           |
|                                       |                               | لیست دفاتر ثبت نام                    |
| )                                     | ، امانداز م                   | سامانه ثبت و پیگیری تیکت              |
|                                       | Gjicenerj                     | جستجوى گواهى                          |
| الأربية الحالية المراجع والأرتباط الم | Ailalu                        | راهنما                                |
| ا بېت تيخت و پسيباني ا                |                               | سوالات متداول دريافت گواهی الکترونيکی |
| C                                     |                               |                                       |

در این مرحله گواهی مورد نظر را انتخاب کرده و مقدار CSR را (مطابق با فایل "راهنمای پروفایل گواهی در تولید CSR" تهیه شده است ) در قسمت مربوطه کپی نموده و گزینه "بررسی درخواست" را انتخاب نمائید

|                                     |                                                                                                    | – انتخاب محصول                             |
|-------------------------------------|----------------------------------------------------------------------------------------------------|--------------------------------------------|
|                                     | متقاضی وابسته به دولت<br>متقاضی وابسته به غیر دولت                                                                                                    | * نوع گواهی را از لیست مقابل انتخاب نمایید |
|                                     | کواهی مهر سازمانی وابسته به دولت با اعتبار یک سال [ قیمت 280000 ریال]<br>گواهی مهر سازمانی وابسته به دولت با اعتبار دو سال [ قیمت 560000 ریال]                                                                     | * محصول مورد نظر را انتخاب نمایید          |
| مقدار CSR را در این قسمت کپی میکنیم | <ul> <li>MIIEmDCCBAECAQAwgcExCzAJBgNVBAYTAkISMRUwEwYDVQ<br/>QKDAxHb3ZIcm5tZW50<br/>YWwxFDASBgNVBAUTCzE0MDAwNDA1NTAwMR0wGwYDVQQ<br/>DDBRNYXJrYXogVG9zZWUg<br/>W1N0YW1wXTEMMAoGA1UECwwDT1U0MQwwCgYDVQQLDA</li> </ul> | * محتوای درخواست گواهی (CSR)               |
| روفایل گواهی در تولید CSR           | جهت دریافت قایل راهنمای ساخت CSR از طریق لینک مقابل اقدام نمایید. <mark>راهنمای ب</mark>                                                                                                    |                                            |
| بررسی درخواست                       |                                                                                                    |                                            |
| التصراف                             |                                                                                                    |                                            |

| Activat       |
|---------------|
| C = + = C = 4 |

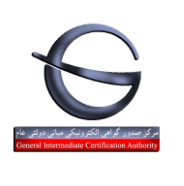

| طبقەبىندى: | GICA-Reg-01 (in a | بازنگری شناسه | شماره | تاريخ بازنگرى : |
|------------|-------------------|---------------|-------|-----------------|
| عادى       |                   | •/99          | :     | 14・1/・1/٣・      |

نتایج بررسی CSR در قسمت **"نتیجه بررسی CSR"** نمایش داده خواهد شد در صورتیکه که مقادیر CSR صحیح باشد وضعیت تمامی فیلدها با تیک سبز نشان داده می شود و گزینه " نمایش اطلاعات فرم" نمایش داده خواهد شد

| توضيحات    | وضعيت خطا | مقدار فيلد                  | نام فيلد                  |
|------------|-----------|-----------------------------|---------------------------|
|            | 0         | مركز توسعه تجارت الكترونيكي | واحد سازمانی<br>شماره (1) |
|            | 0         | 0U2                         | واحد سازمانی<br>شمارہ (2) |
|            | 0         | OU3                         | واحد سازمانی<br>شماره (3) |
|            | 0         | 0U4                         | واحد سازمانی<br>شماره (4) |
|            | Ø         | Markaz Tosee [Stamp]        | CommonName                |
|            | 0         | 14000405500                 | Subject_SerialNumber      |
|            | Ø         | Governmental                | Organization              |
|            | 0         | IR                          | Country                   |
|            | Ø         | 1024                        | KeyLength                 |
| نمایش اطلا |           |                             |                           |

پس از انتخاب گزینه " نمایش اطلاعات فرم" ، اطلاعات متقاضی نمایش داده می شود، پس از بررسی اطلاعات گزینه " ثبت درخواست" را انتخاب نمائید

| الكترونيكى         | راهنمای ثبت نام و درخواست غیرحضوری گواهی امضا الکترونیکی |                         |                               |                                              |  |  |
|--------------------|----------------------------------------------------------|-------------------------|-------------------------------|----------------------------------------------|--|--|
| طبقەبىندى:<br>عادى | شناسه سند GICA-Reg-01                                    | شماره بازنگری<br>: ۱۹۴۰ | تاریخ بازنگری :<br>۱۴۰۱/۰۱/۳۰ | General Intermediate Certification Authority |  |  |

| ت سازمان                      |                                                                                |
|-------------------------------|--------------------------------------------------------------------------------|
| اسه ملی (11 رقمی)             |                                                                                |
| ر ثبتی سازمان/شرکت (فارسی)    | مركز توسعه تجارت الكترونيكي                                                    |
| سازمان/شرکت                   | مرکز 🗸                                                                         |
| ېس                            | تهران ، بلوار کشاورز، خیابان نادري ، جنب 🔺<br>کوچه حجت دوست ، پ 15 ،صندوق پستي |
| ، تجاری سازمان/شرکت (فارسی)   |                                                                                |
| ، ثبتی سازمان/شرکت (انگلیسی)  | Markaz Tosee                                                                   |
| ، تجاری سازمان/شرکت (انگلیسی) |                                                                                |
| ىعيت مالكيت سازمان/شركت       | دولتى                                                                          |
| عد سازمانی                    | OU2                                                                            |
| عد سازمانی                    | 0U3                                                                            |
| عد سازمانی                    | 0U4                                                                            |

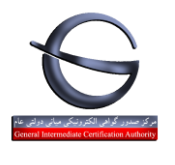

|--|

در این مرحله صفحه پرداخت تعرفه گواهی الکترونیکی نمایش داده می شود.

| ۷۵ درصد تعرفه گواهی(سهم مرکز میانی و ریشه)                                                               | ۲۵ درصد تعرفه گواهی(سهم دفتر ثبت نام)                                                                                                    |                                                                                                    |
|----------------------------------------------------------------------------------------------------|----------------------------------------------------------------------------------------------------|----------------------------------------------------------------------------------------------------|
|                                                                                                    | اطللعات پرداخت                                                                                                    |                                                                                                    |
| ز میانی عام می باشا<br>ت گواهی و در دفا ر فبت نام پرداخت گردد.<br>هر گونه تخلف ، پشتیبانی مرکز میانی عام | به هزینه فبت درخواست گوانی الکترونیکی در پورتال مرکز<br>ایی شما <mark>- ایسا</mark> می باشد و باید در مرحله ی دریا <b>ه</b><br>اضافی بابت صدور گواهی نمی باشند. لذا درصورت مشاهده | توجه:<br>– مبلغ تعیین شده در این مرحله مربوط<br>– هزینه مربوط به صدور گواهی انتخ<br>– دفاتر فبت نام، مجاز به دریافت هزینه<br>تماس حاصل فرمانید. |
|                                                                                                    | جریتات پرداخت<br>متقاضی و ایسته به دولت                                                                                                    | نوم گواهی                                                                                                    |
|                                                                                                    | گواهی شخص حقیقی و ابسته به د                                                                                                    | نام محصول                                                                                                    |
|                                                                                                    | ريال                                                                                                    | قيمت محصول                                                                                                    |
| ته به دولت                                                                                               | ثبت درخواست گواهی شخص حقیقی وابس                                                                                                    | بابت                                                                                                    |
|                                                                                                    |                                                                                                    | تاريخ                                                                                                    |
|                                                                                                    |                                                                                                    | درگاه پرداخت                                                                                                    |

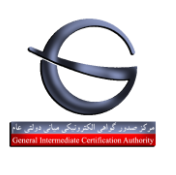

| طبقهبندی:<br>مادی | ه سند GICA-Reg-01 | بازنگری شناسا | شماره | تاریخ بازنگری :<br>۲۰۰۰ (۱۰) |
|-------------------|-------------------|---------------|-------|------------------------------|
| 2002              |                   |               | •     |                              |

با انتخاب گزینه «پرداخت» وارد صفحه بانکی شده و پرداخت خود را انجام دهید.

چنانچه پرداخت شما موفقیت آمیز باشد صفحه زیر نمایش داده می شود:

| يجه پرداخت آئلين                                                                                                    | <u>ت</u> )                                                                                                    |
|----------------------------------------------------------------------------------------------------|----------------------------------------------------------------------------------------------------|
| یت با موفقیت انجام شد.<br>زدیکترین دفتر ثبت نام مراجعه کرده و اقدام به دریافت گواهی خود نمایید.<br>توانید با تعیین استان و شهرستان محل زندگی خود، نزدیکترین دفتر ثبت نام ر ا جستجو<br>نمایید.<br>چاپ رسید | پردا:<br>در این مرحله می توانید با همراه داشتن کد ر هگیری به :<br>لیست دفاتر فبت نام در منوی سعت ر است در دسترس می باشد. می |
| رسيديردافت                                                                                                    |                                                                                                    |
| پرداخت با موفقیت انجام شد.                                                                                                    | تتيجه عمليات                                                                                                    |
| SHEAAAV                                                                                                    | کدرمگیری                                                                                                    |
| V0001162676                                                                                                    | شمار ه پیگیری پر داخت                                                                                                    |
| 19                                                                                                    | شناسه پرداخت                                                                                                    |
| ••۵۷۸۱ ریال                                                                                                    | مبلغ                                                                                                    |
| 11101                                                                                                    | تاريخ پرداخت                                                                                                    |
| 100100V501010510                                                                                                    | شمار ه حساب                                                                                                    |
| فبت درخواست گواهي الکترونيکي                                                                                                    | نوم تراکنش                                                                                                    |

#### ثبت نام شما با موفقيت انجام شده است.

پس از اخذ کد رهگیری با همراه داشتن مدارک به یکی از <mark>دفاتر ثبت نام</mark> معرفی شده در سامانه جهت صدور گواهی مراجعه فرمایید.

## لیست درخواست های صدور گواهی

بعد از ثبت درخواست گواهی، ازطریق گزینه لیست درخواست های صدر گواهی قابل دسترس می باشد. در صورت موفقیت آمیز بودن /نبودن پرداخت ، درخواست گواهی در لیست نمایش داده می شود.

- چنانچه پرداخت موفقیت آمیز باشد، کد رهگیری در ستون سوم و وضعیت گواهی صادر نشده و وضعیت

پرداخت **پرداخت شده** نمایش داده می شود. و برای صدور گواهی باید به دفاتر ثبت نام مراجعه نمایید.

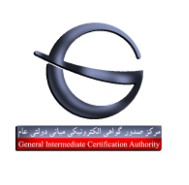

| عادى | سند GICA-Reg-VI | شنا شه | • / 9 9 | : | 18.1/.1/ | ۳۰ |
|------|-----------------|--------|---------|---|----------|----|
|      |                 |        |         |   |          |    |
|      |                 |        |         |   |          |    |

- در صورتیکه **پرداخت انجام نشود و یا با خطا مواجه شود** کد رهگیری صادر نشده و وضعیت پرداخت در حالت پرداخت در حالت پرداخت آنلاین قرار می گیرد که به محض پرداخت کد رهگیری برای این درخواست نمایش داده می شود.
  - نوع گواهی قابل ویرایش نمی باشد.
- چنانچه نوع گواهی را اشتباه ثبت کرده و وجه آن را پرداخت نموده اید. میتوانید یک درخواست جدید "بدون پرداختن هزینه" ثبت نمایید. سپس با مراجعه به "لیست درخواست های گواهی" ، در ستون "وضعیت پرداخت" مربوط به درخواست جدید دو گزینه پرداخت آنلاین و انتقال وجه از سایر درخواست ها را مشاهده خواهید کرد. با انتخاب گزینه "انتقال وجه از سایر درخواست ها" میتوانید وجه پرداختی را بین درخواست ها جابجا نمایید. این وضعیت تنها برای درخواست هایی با مبلغ یکسان و یا بیشتر امکان پذیر می باشد.
- قبل از صدور گواهی می توانید از طریق آیکن 🔏 مشخصات درخواست گواهی که قابل ویرایش هستند همچنین تصاویر پیوست شده را تغییر دهید.

|                     |                        |                      |                  |                                                                     |                   |                           |                       | ورود کاربر ان                          |
|---------------------|------------------------|----------------------|------------------|---------------------------------------------------------------------|-------------------|---------------------------|-----------------------|----------------------------------------|
|                     |                        | יו:                  |                  | تاريخ از:<br>•                                                      | همه               | ىگىرى<br>ت گواھى          | کد رہ<br>وضعی         | خوش آمدید                              |
| مشاهده گز ارش       |                        |                      |                  |                                                                     |                   |                           |                       | خروج                                   |
|                     |                        |                      |                  |                                                                     | یش تبت نام<br>:   | نواست های پ<br>واست ها: آ | لیست دره<br>تعداد درخ | منوی امیلی                             |
|                     |                        |                      |                  |                                                                     |                   |                           |                       | فانه                                   |
| -                   | اختن هزينه" ثبت نماييد | ت جدید "بدون پردا    | وانید یک درخواس  | نچه نوع گواهی را اشتباه ثبت کرده و وجه آن را پرداخت نموده اید. میتو | کاربر گرامی؛ چنا  |                           |                       | وير ايش پروفايل                        |
| ها را مشاهده خواهید | وجه از سایر درخواست    | نلاين و انتقال       | ڈزینہ پردافت آ   | یای گواهی" ، در ستون "وضعیت پرداخت" مربوط به درخواست جدید دو ۱      | ه "لیست درخواست ه | ن با مراجعة ب             | աշտ                   | ثبت درخواست گواهی الکترونیکی           |
|                     |                        |                      |                  | کرد.                                                                |                   |                           |                       | لیست درخواست های مندور گواهی           |
|                     | <u>.</u>               | فواست ها جابجا نمايا | رداختی را بین در | با انتخاب گزینه "انتقال وجه از سایر درخواست ها" میتوانید وجه پ      |                   |                           |                       | ليست دفاتر ثبت نام                     |
| رسيد پرداخت         | وضعيت پر داخت          | وضعيت گواهی          | تاريخ ثبت        | نوع گواهی                                                           | کد رهگیری         | ويرايش                    | حذف                   | معرفی سامانه های فروش<br>غیرحضوری توگن |
|                     | پرداخت آنلاین          | مىادر نشخة           | 1100/1/19        | گواهی مهر سازمانی و ابستهٔ به دولت با اعتبار یک سال                 |                   | 1                         | ×                     | سامانه ثبت و پیگیری تیکت               |
|                     | پرداخت آنلاین          | منادر نشحه           | 1897/1/1         | گواهی مهر سازمانی وابسته به دولت با اعتبار دو سال                   |                   | 1                         | ×                     | ر اهتما                                |
|                     | پرداخت آنلاین          | مبادر نشخه           | 1897/6/62        | گواہی شخص حقیقی مستقل با اعتبار یک سال                              |                   | ^                         | ×                     | سوالات متداول دریافت گواهی             |
| رسيد پرداخت         | پر داخت شده            | منادر شده            | 1897/6/60        | گواهی مهر سازمانی وابسته به دولت با اعتبار دو سال                   | яv19P∘jvVя        |                           |                       | الكترونيكى                             |
|                     | پرداخت آنلاین          | مبادر نشخه           | 1897/6/16        | گواهی شخص حقیقی و ابسته به دولت با اعتبار یک سال                    |                   | ^                         | ×                     |                                        |

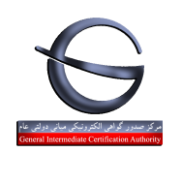

| طبقهبندی: | شناسه سند GICA-Reg-01 | شماره بازنگری ش | تاريخ بازنگرى : |
|-----------|-----------------------|-----------------|-----------------|
| عادى      |                       | •/99 :          | 14.1/.1/٣.      |

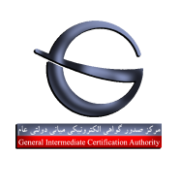

| طبقەبندى: | نناسه سند GICA-Reg-01 | شماره بازنگری | تاريخ بازنگرى : |
|-----------|-----------------------|---------------|-----------------|
| عادی      | 5                     | •/٩7 :        | 16.1/.1/6.      |

### خرید غیرحضوری توکن

توکن سخت افزاری کوچک است که به درگاه (پورت) USB سیستم رایانه کاربر متصل می شود. گواهی امضای دیجیتال بر روی توکن صادر می گردد، در واقع توکن یک نوع سخت افزار رمزنگاری است.

پیش از مراجعه به دفاتر ثبت نام میتوانید از سامانه های فروش غیر حضوری توکن که در منوی حساب کاربری معرفی شده اند اقدام به خرید نمایید.

| منوی اصلی                             |
|---------------------------------------|
| خانه                                  |
| وير ايش پروفايل                       |
| ثبت درخواست گواهی الکترونیکی          |
| لیست درخواست های صدور گواهی           |
| لیست دفاتر ثبت نام                    |
| معرفی سامانہ ھای فروش غیر حضوری توکن  |
| سامانه ثبت و پیگیری تیکت              |
| ر اهتما                               |
| سوالات متداول دريافت گواهی الکترونیکی |

توکن ها بر اساس تایید آزمایشگاه مرکز ریشه معرفی شده اند و بر روی همه آنها امکان صدور گواهی وجود دارد.

- توکن یکبار مصرف نبوده و بعد از انقضای گواهی میتوانید گواهی جدید را روی آن دریافت نمایید بنابراین اگر متقاضی توکن دارد نیازی به خرید مجدد آن نمی باشد.
  - بر روی هر توکن حداقل ۶ گواهی میتوان دریافت نمود.
    - برای افراد مختلف، توکن مجزا باید تهیه گردد.
- گواهی مهرسازمانی وابسته به دولت/غیردولت را میتوانید روی توکن یکی از صاحبان امضا مجاز دریافت نمایید و نیازی به تهیه توکن مجزا برای گواهی مهرسازمانی نمی باشد.

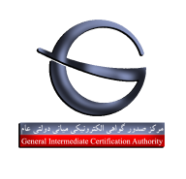

| طبقەبندى: | CICA-Reg-01 time datia | بازنگری | شماره | تاريخ بازنگرى : |
|-----------|------------------------|---------|-------|-----------------|
| عادى      |                        | • , 9 9 | :     | 14.1/.1/٣.      |

#### مراجعه به دفاتر ثبت نام

نماييد.

- لیست دفاتر ثبت نام در منوی حساب کاربری وجود دارد.
- میتوانید با انتخاب این گزینه به لیست دفاتر دسترسی پیدا کنید
- به طور پیش فرض لیست استانی براساس کد پستی که هنگام ثبت نام وارد نموده اید نمایش داده می شود.

بنابراین چنانچه تمایل به حضور در دفتر ثبت نامی غیر از استان نمایش داده شده دارید می توانید گزینه استان را تغییر داده و مشاهده گزارش را انتخاب نمایید.

- گزینه سرویس حضور در محل ، دفاتر را نمایش می دهد که امکان ارسال کارشناس جهت احراز هویت و صدور گواهی در محل متقاضی را دارند.
- خروجی اکسل این امکان را فراهم می کند تا در لیست های طولانی، دفتر مناسب را با توجه به آدرس خود پیدا

|                                                                                                    |                                          |                                          | ورود کاربران                    |
|----------------------------------------------------------------------------------------------------|------------------------------------------|------------------------------------------|---------------------------------|
| نام شهرستان<br>ماه معده کرارش                                                                      | ~                                        | انتخاب استان تهران                       | خوش آمديد                       |
| مشخصات دفاتر ثبت نام                                                                               |                                          |                                          | خروج                            |
| تعداد دفاتر ثبت نام: ۱۴۱                                                                           |                                          |                                          |                                 |
|                                                                                                    |                                          |                                          | مذوى اصلى                       |
| آدرس                                                                                               | تلفن                                     | نام دفتر ثبت نام                         | خانه                            |
| تهران –خیابان شریعتی–تقاطع استاد مطهری–پلاک ۹ ۲۰۰–طبقه دوم                                         | ۸۸۴۲۶۹۰۰                                 | دفتر اسناد رسمی ۴۴۲ تهران                | وير ايش پروفايل                 |
| تهران پارس خیابان رشید نبش ۱۵۰–پلاک ۹۴–طبقه اول                                                    | ٨٨٢٩١٤٥٧٥                                | دفتر اسناد رسمی ۷۴۳ تهران                | ثبت درخواست گواهی الکترونیکی    |
| م پونگ–اول بلوار میرز ابابایی–پ۲–ط ۳–واحد ۹–دفتر استاد رسمی ۹۵۴ تهر ان                             | 0 K 1 K K K K K M M d                    | دفتر اسناد رسمی ۹۵۴ تهران                | الست ديدواست واع مردور گواه     |
| میدان تو <i>حید–</i> ابتدای ستارخان–بعد از بانگ منادر ات–پلاگ ۱ ۸                                  | 081559F089F                              | دفتر اسناد رسمی ۲۵۵ تهران                | نيست دردواست های مندور دواهی    |
| بلوار کشاورز ، روبروی وز ارت جهاد کشاورزی، پلاک ۱۸۰ ، طبقه دوم، واحد ۳                             | • ¥177478kmV                             | دفتر اسناد رسمی ۱۱۹ تهران                | ليست دفاتر ثبت نام              |
| خیابان آفریقا−تقاطع خیابان دستگردی−پلاک ⊗۸− طبقه اول                                               | • * 1 ^ ^ ^ ^ ^ ^ ^ ^ ^ ^ ^ ^            | دفتر اسناد رسمی ۶۳۶ تهران                | معرفى سامانه هاى فروش غير حضورى |
| تھران– خ ولیع <i>م</i> یر– خ ۱۸ گاندی – پ ۱۸–طبقہ دوم–واحد ۲                                       | 0 8 1 X X 9 8 1 8 8 8                    | دفتر اسناد رسمی ۱۱۴۷ تهران               | توگن                            |
| تهرانسر بلوار نيلوفر شرقی پ۲۸۲                                                                     | 0 ° 1 ° ° 60° 66° 7°                     | دفتر اسناد رسمی ۷۸۳ تهران                | سامانه ثبت و پیگیری تیکت        |
| یوسف آباد–خیابان سید جمال الدین اسد آبادی–مابین خیابان نهم و یاز دهم– پلاک ۶۱ –طبقه اول            | AVEV OVE                                 | دفتر اسناد رسمی ۳۱ تهر ان                | ر اهتما                         |
| خيابان شريعتى-بالاتر از ظفر-پ ١٣٤٣ –ط ۴-واحد ١                                                     | 1 4 4 40 4 4 4 4 4 4 4 4 4 4 4 4 4 4 4 4 | دفتر اسناد رسمی ۶۶۵ تهران                | سوالات متداول دريافت گواهي.     |
| بلوار میر دامادشر قی–روبروی بانک سامان–جنب بانک کشاور زی–پلاک ۲۱۱ جدید–واحد ۱–دفتر خانه ۹۷۴ تهر ان | PPPPPIPF                                 | دفتر اسناد رسمی ۹۷۴ تهران                | الکترونیکی<br>الکترونیکی        |
| خيابان سفيه– تقاطع اير انشهر –ساختمان ١٥ ( –طبقه٣                                                  | VVV6610A                                 | دفتر اسناد رسمی ۱۴۵ تهران                |                                 |
| ۲۵متری جاده ساوه –۳۰ راه فناح –خیابان شهید پیغمبری – پناگ۶۴                                        | 55125AA5                                 | دفتر استاد رسمی ۳۶۷ تهران                |                                 |
| خيابان شهيد سپهبد قرنی−نرسيده به پل کريمخان− کوچه حقيقت−طبقه اول−پلاک۳− و احدγ                     | AAPPPAFF                                 | دفتر اسناد رسمی ۸۹۶ تهران                |                                 |
| بین خیابان فجر(جم )و پل مدرس–جنب فروشگاه پروما–پلاک۸۵۸ ( ۲۷۰ جدید)طبقه همکف –واحد۴                 | ٨٨٣٩٢٠٨٩                                 | دفتر اسناد رسفی ۱۸۱۸ تهران               |                                 |
| تھران– خ آزادی– م استاد معین– جنب بانک ملی– پلاک ۲۱۷                                               | 990 AQ 9A 1                              | دفتر اسناد رسفی ۸ ه ۱۳ تهران             |                                 |
| اتوبان رسالت—مجیدیه جنوبی–روبروی مسجدالمهدی–پلاگ۲۶۵                                                | የ የልሥ ነ ለሥ ዓ                             | دفتر اسناد رسفی ۱۴۸۰ تهران               |                                 |
| اندیشه ورودی فاز ۳ جنب پایانه تاکسیر انی دفتر اسناد رسمی ۳۳ شهریار                                 | 900970F0                                 | دفتر استاد رسمی ۳۳ شهریار–تهران          |                                 |
| اسلامشهر – نرسیده به سر نوری – کوچه شهید طهماسبی– پناک ۷                                           | 0 8 1 Q 98 9 8 0 F F                     | دفترخانه اسناد رسمی ۱۵ اسلامشهر – تهر ان |                                 |
| تهر ان— ۵ ۲ متری افسریه–نبش خیابان ۱۵ متری سوم پ ۴۳۷                                               | • r 1 mm 1 faa ra                        | دفتر اسناد رسمی ه۱۵۶ تهران               |                                 |
|                                                                                                    |                                          | ۱ ۲ ۳ ۴ ۵ ۶ ۷ ۸                          |                                 |

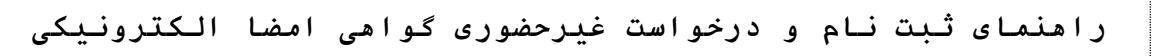

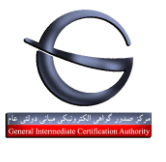

| شنابه بن CICA-Reg-01 طبقه بندی: | شماره بازنگری | تاريخ بازنگرى : | General |
|---------------------------------|---------------|-----------------|---------|
| ملت OficA-Reg-01 عادی           | •/99:         | 1801/01/80      |         |

### پیوست۱: جدول تعرفه

| سهم دفتر ثبت<br>نام (۲۰ درصد) | سهم مرکز<br>ریشه و مرکز<br>میانی عام(۷۰<br>درصد) | مبلغ تعرفه     | نوع محصول                            | نوع گواهی          |
|-------------------------------|--------------------------------------------------|----------------|--------------------------------------|--------------------|
| ل ۸۰٬۰۰ ل                     | يل ۲۰۰,۰۰۰ پ                                     | يال<br>۳٤۰,۰۰۰ | گواهی شخص حقیقی وابسته به دولت       |                    |
| رىل ۷۰,۰۰۰ رىل                | رل ۲۱۰,۰۰۰ ل                                     | وال<br>۲۸۰,۰۰۰ | گواهی مهر سازمانی وابسته به دولت     | اشخاص/سازمان دولتی |
| ل ۲۰۰۰ کی                     | رل ۱۹۵٬۰۰۰ را                                    | يال<br>۲٦٠,۰۰۰ | گواهی شخص حقیقی وابسته به غیر دولت   | اشخاص/سازمان       |
| رال ۲۷,۵۰۰ رال                | رال ۲۰۲,۰۰۰ را                                   | ریل<br>۲۷۰,۰۰۰ | گواهی مهر سازمانی وابسته به غیر دولت | خصوصی              |
| رال ۲۲٫۵۰۰ ۲۲                 | ړل ۱۸۷,۰۰۰ ړل                                    | ویل<br>۲۰۰,۰۰۰ | شخص حقیقی مستقل                      | اشخاص حقيقى        |

۷۵ درصد مبلغ تعرفه گواهی الکترونیکی، هنگام ثبت نام پرداخت می گردد و مابقی مبلغ شامل ۲۵ درصد هنگام مراجعه به دفتر ثبت نام پرداخت می گردد.